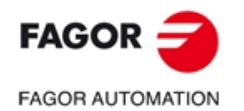

## FAGOR 系统控制软件 DNC 简单应用说明

## 第一步:链接,硬件准备

1、制作串口线 2 端为 2 排 9 孔 DB 插头

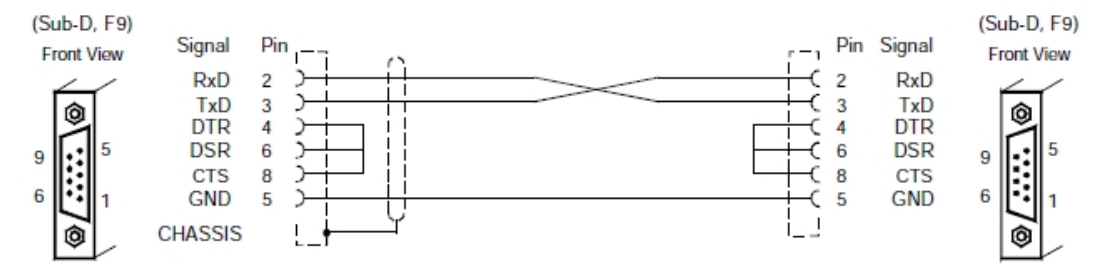

若电脑无串口,可购买"USB转串口"线。

2、在电脑端下载发格 WinDNC 程序并安装。

3、设置波特率 CNC: 机床参数-->串口参数-->F2(串口) -->P0(波特率): 11(9600)
 PC: 我的电脑--鼠标右键-->设备管理-->端口(COM和LPT)
 -->COM1(根据需要可自定选择), 按下图设置:

| ■ 设备管理器                                                  | USB Serial Port (COII) 属性          | ? ×     |
|----------------------------------------------------------|------------------------------------|---------|
| 文件 (P) 操作 (A) 查看 (Y) 帮助 (<br>← → 回 🗳 🎒 🕄 💷 🥘             | 常规 Port Settings 驱动程序 详细信息         |         |
| IDE ATA/ATAPI 控制器 ● ● 处理器                                | <u>B</u> its per second: 9600      |         |
| E See 磁盔蛇动器<br>E U 电池<br>□ See 端口 (COM 和 LPT)            | Data bits: 8                       | •       |
| 「 『 USB Serial Port (COM1)<br>① 』 计算机                    | Parity: None                       | -       |
| □ >>>>>>>>>>>>>>>>>>>>>>>>>>>>>>>>>>>                    |                                    | -       |
| <ul> <li>□ □ □ □ □ □ □ □ □ □ □ □ □ □ □ □ □ □ □</li></ul> |                                    |         |
| Standard Enhanced PCI                                    | <u>A</u> dvanced <u>R</u> estore E | efaults |

如无法连接,请安装随 USB 连接线自带的驱动程序

## 第二步:软件连接

1、打开 WinDNC 软件,截面如下:

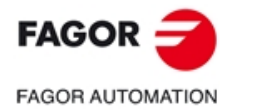

| <b>∂</b> VinDNC - 选择11 | 上具拔钮            |              | 1000 |
|------------------------|-----------------|--------------|------|
| 還出 藍助                  |                 |              |      |
|                        |                 |              |      |
| ite ag                 |                 |              |      |
| San<br>Har             |                 |              |      |
| <b>)</b><br>文件         |                 |              |      |
|                        |                 |              |      |
| 』未知                    |                 | ☐ E:(客户资料\未知 |      |
| COM1 9600 Bd           | 8050 M   8055 M | 4            |      |

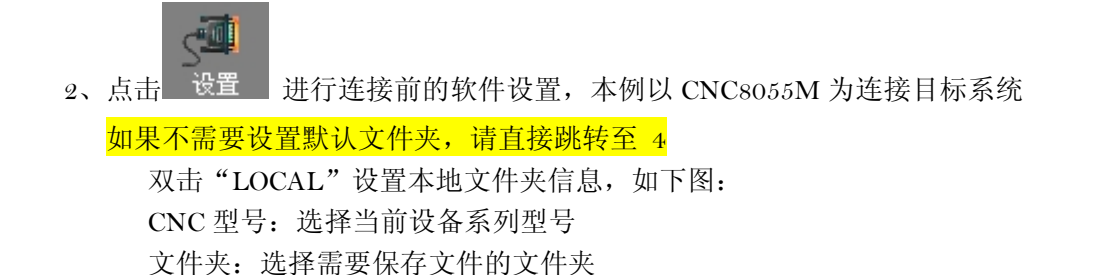

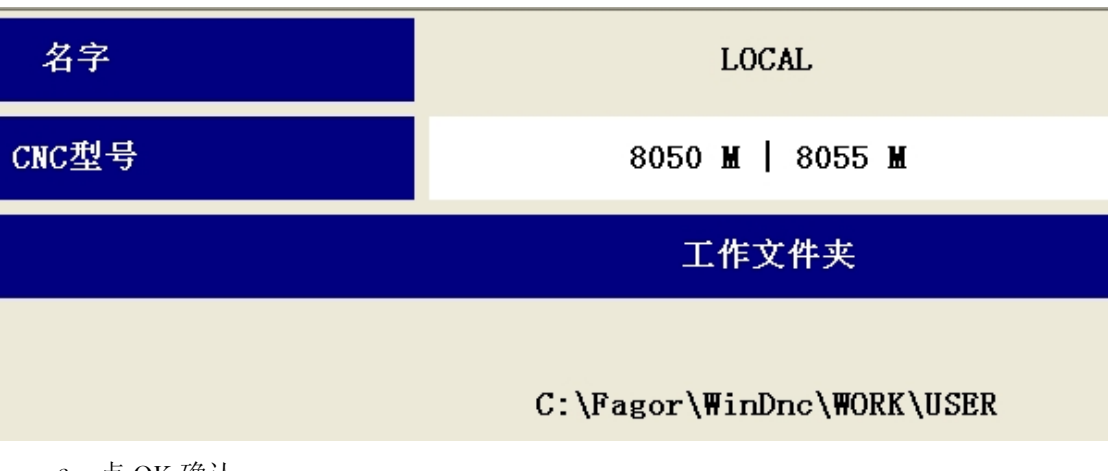

- 3、点 OK 确认
- 4、点击新建,设置本地(PC)端的信息及文件夹

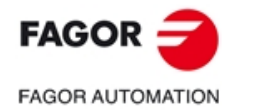

| 🗃 VinDNC -           | 设置 - LOCAL |
|----------------------|------------|
| <u>退出 </u> 那助        |            |
|                      | -          |
|                      |            |
|                      |            |
| 设置                   |            |
| 设置                   | 🖹 LOCAL    |
| 设置<br>+              | 📑 LOCAL    |
| 设置<br><b>+</b><br>新建 | 📑 LOCAL    |

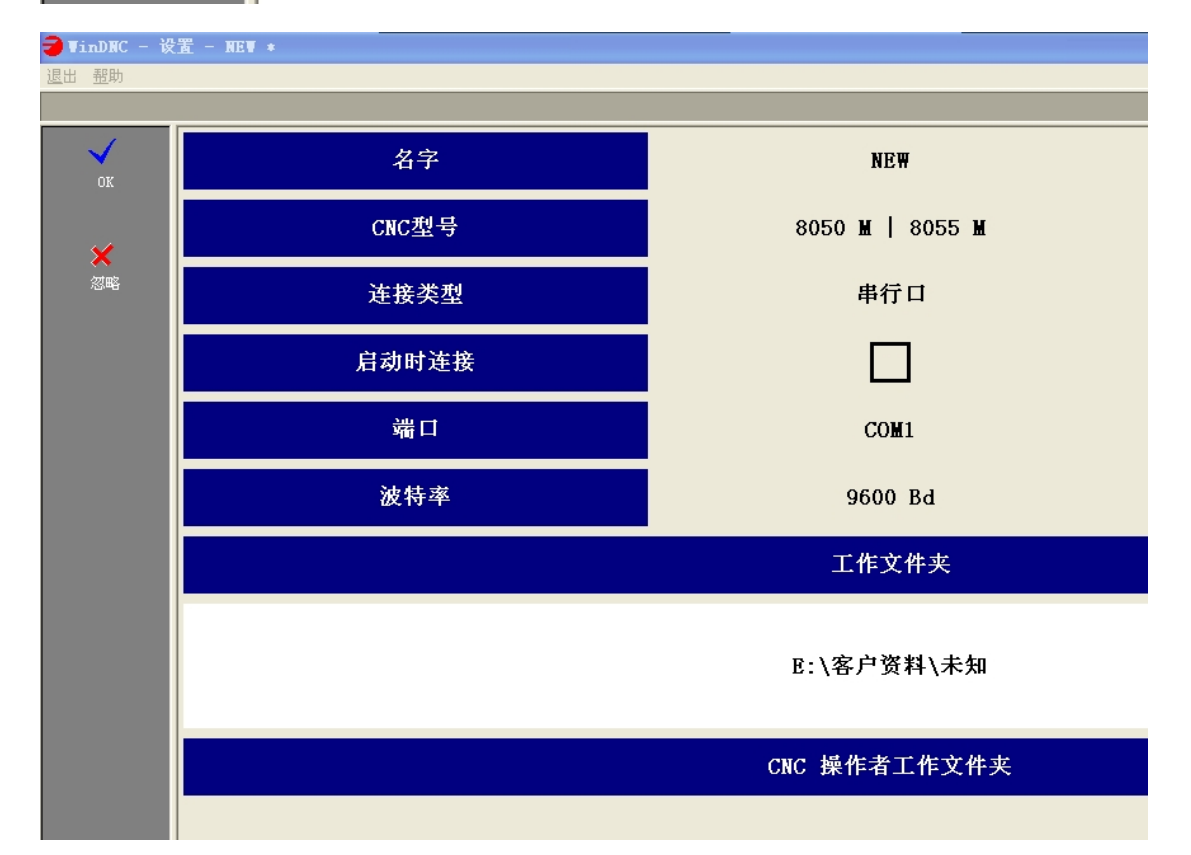

设置完成后,点左栏的OK(√)键确认,让蓝色选择光标停留在你刚刚设置好的文件名上 (NEW),在选择连接,当提示图标为断开连接时,在键盘上点击 ESC,退出此页面

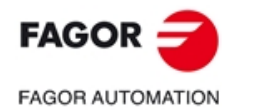

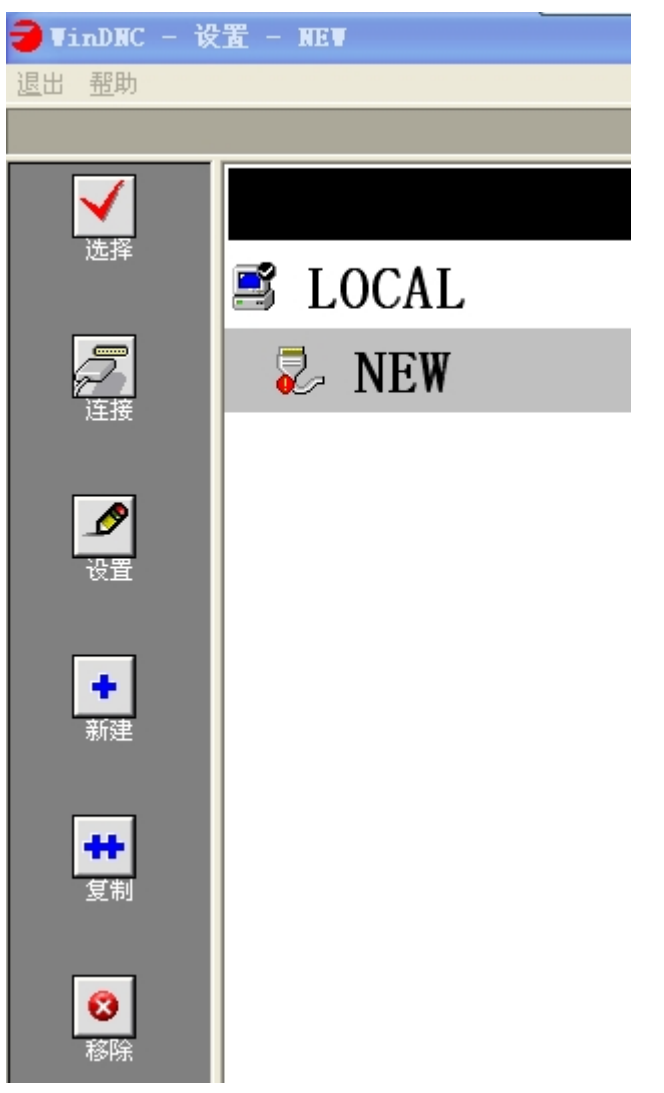

5、此时已基本建立了连接, 点击"文件",系统会自动连接 PC 和 CNC,此时左上角的小灯亮起

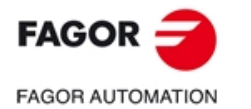

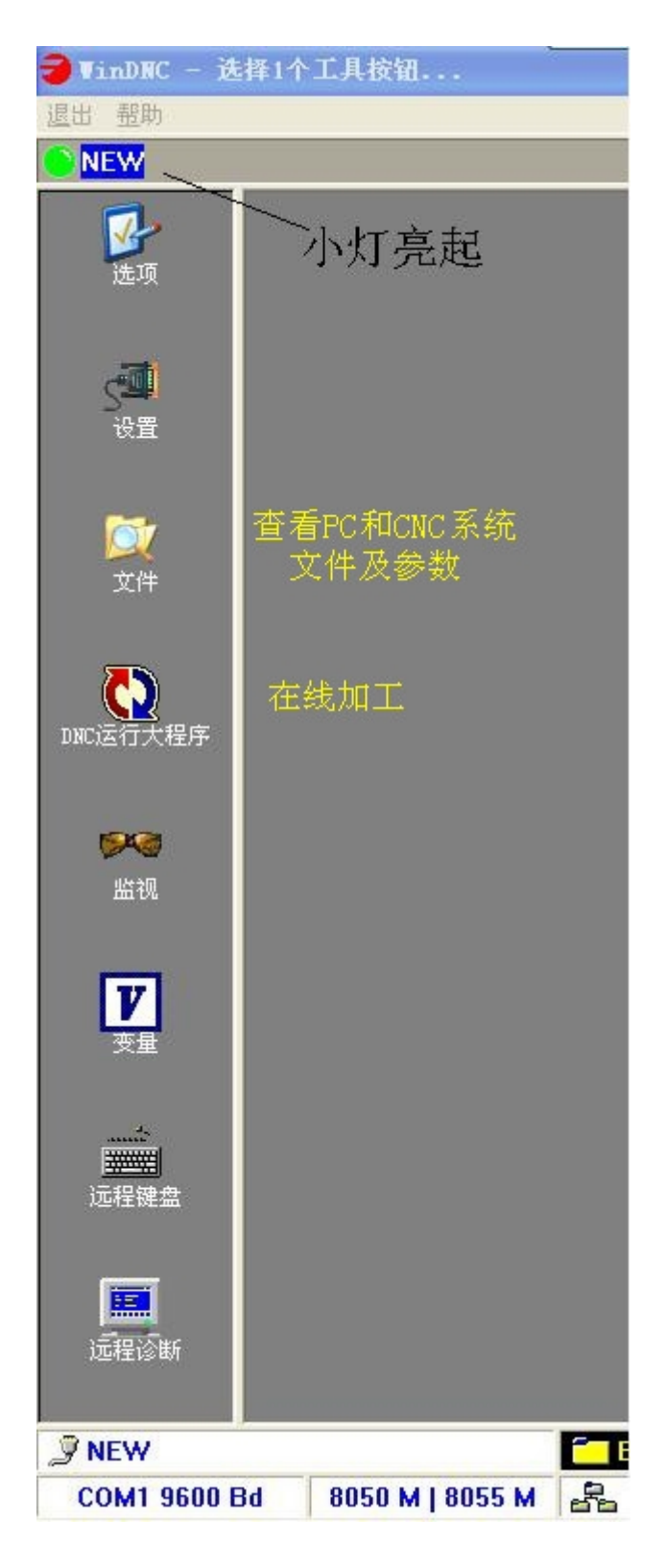

进入以下界面,屏幕左半部分为 PC 端文件,右半部为 CNC 端文件 可以根据操作栏(左边栏)查看、拷贝或更改文件及参数等数据

## 第5页共6页

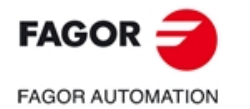

| EW               | 6                     |                                 |                                                                                                    |
|------------------|-----------------------|---------------------------------|----------------------------------------------------------------------------------------------------|
| E                | PC<br>◆.PII 注释        | 尺寸 日非 🧳                         | 程序 注释 (1)                                                                                                    |
| пах<br>2<br>с Фл | 文件位置:内存、卡A、硬盘         | 打包:全选<br>解包:不选<br>PC至CNC — )    | P0       \$         P0       \$         P0       \$         P0       \$         P0       \$         P0       \$         P0       \$         P0       \$         P0       \$         P0       \$         P0       \$                                                                                                    |
|                  | 查看的类型: 文件、 梦致<br>程序转换 | CNC至PC —<br>修改编辑 —<br>添加新文件 — • | Image: P0       ◇         Image: P0       ◇                                                                                                    |
|                  | 屏幕布局                  | 打印 — 🧧                          | Image: Product of the product of the produ |
|                  |                       | 删除(慎用)                          |                                                                                                    |
|                  | 0 文件                  | <u>_</u>                        | 1 [of 15] 已选择                                                                                                    |

第三步:操作练习 及 数据传输备份